# [OS・ブラウザバージョンの確認方法] 対応OSとブラウザの組み合わせ

### 【対応OS】Windows10・Windows11・MacOS 【対応ブラウザ】Microsoft Edge 最新版・Google Chrome 最新版

※Internet Explorer、Safariなど、他のブラウザは使用できません。 ※Microsoft EdgeはWindowsのみご使用いただけます。

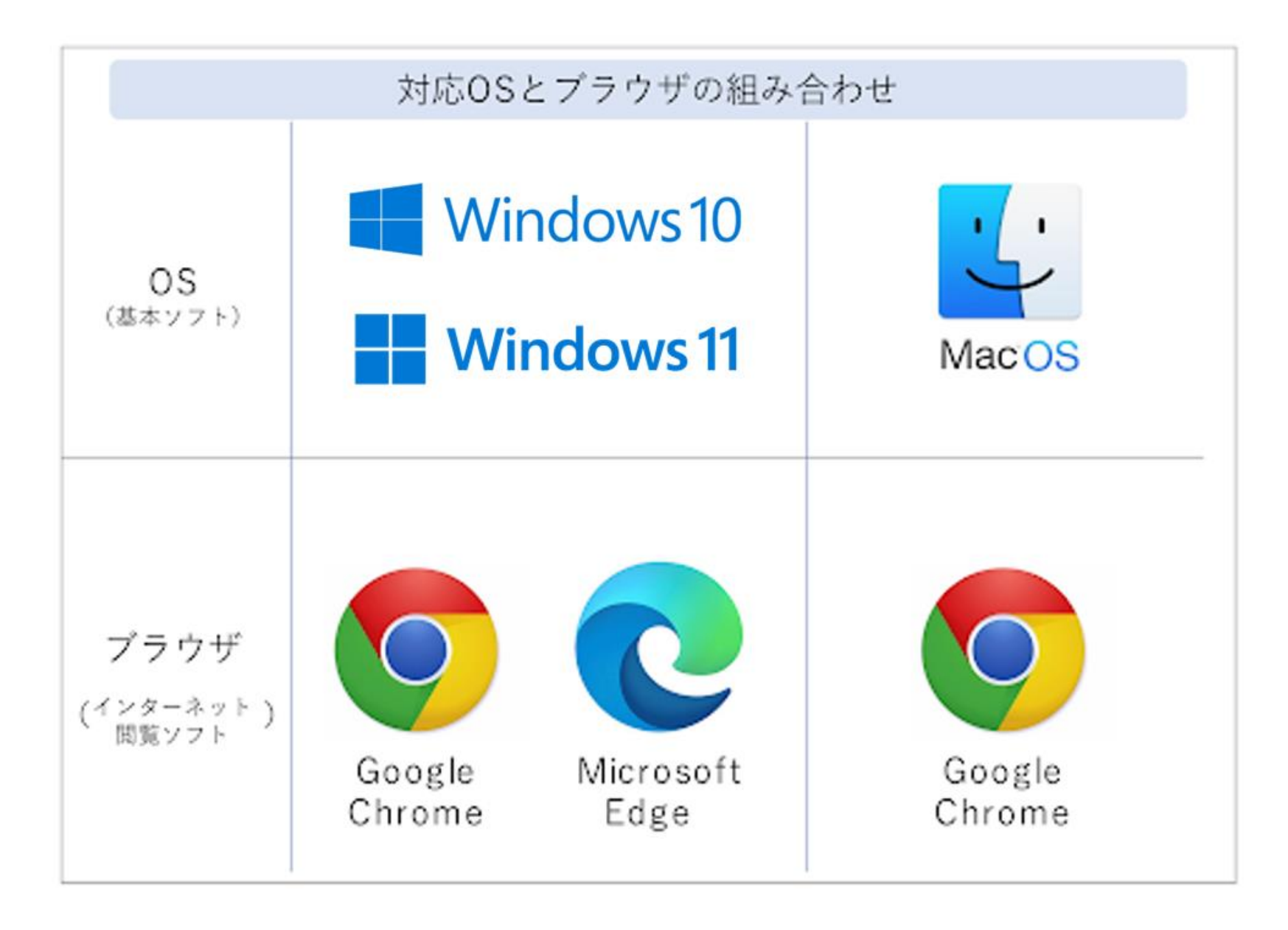

【OS・ブラウザバージョンの確認方法】 Windows OSの確認方法①

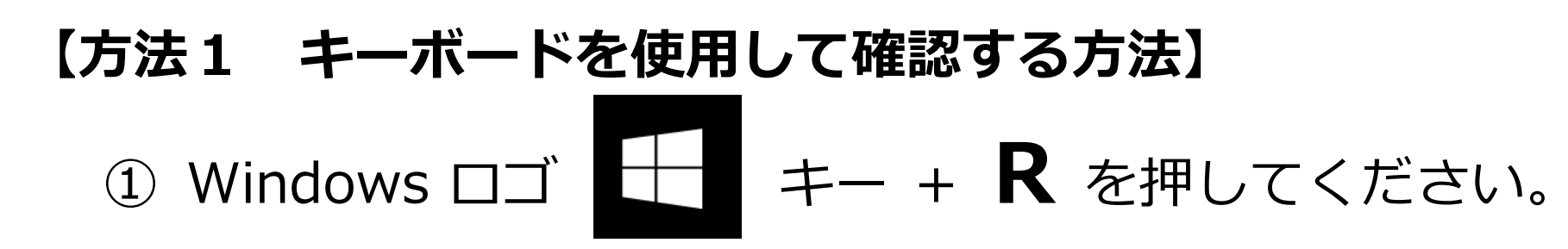

② [ファイル名を指定して実行] または [開く] というポップアップが表示された
 ら、「Winver」と入力して「OK」をクリックしてください。
 ⇒Windowsのバージョン情報が表示されます。

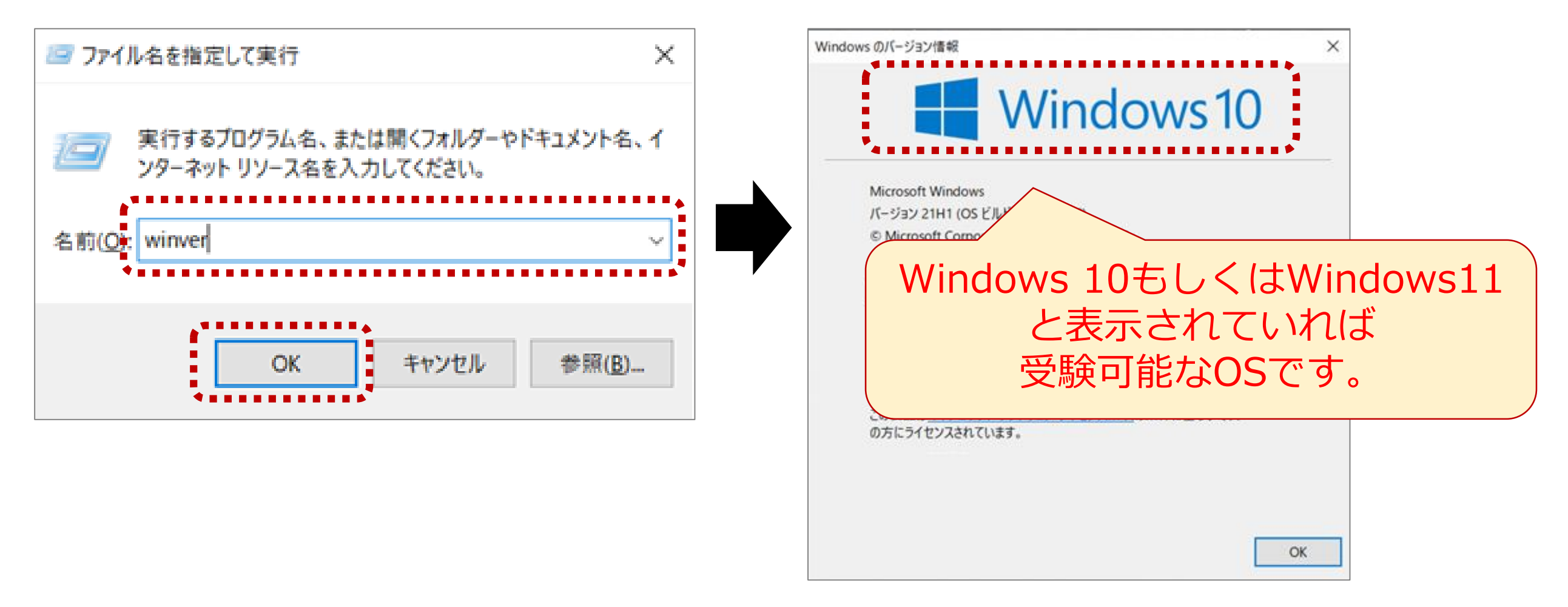

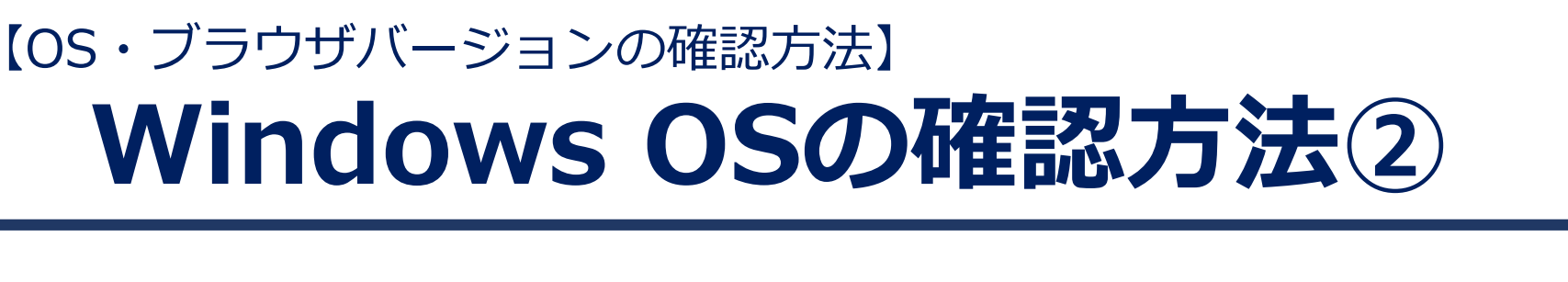

- 【方法2 設定画面から確認する方法】
  - ① 画面左下の「スタート」ボタン

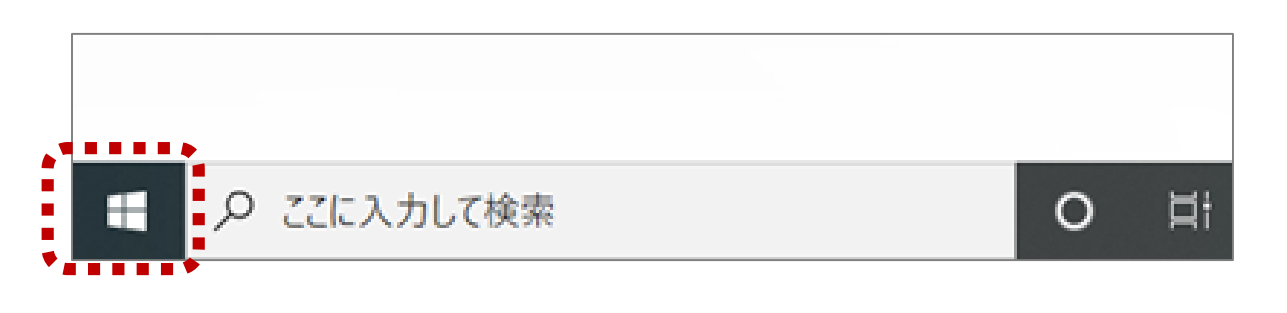

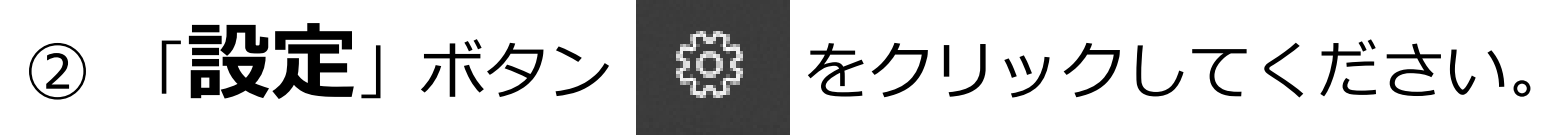

③ 設定画面から「システム」を選択肢し、クリックしてください。

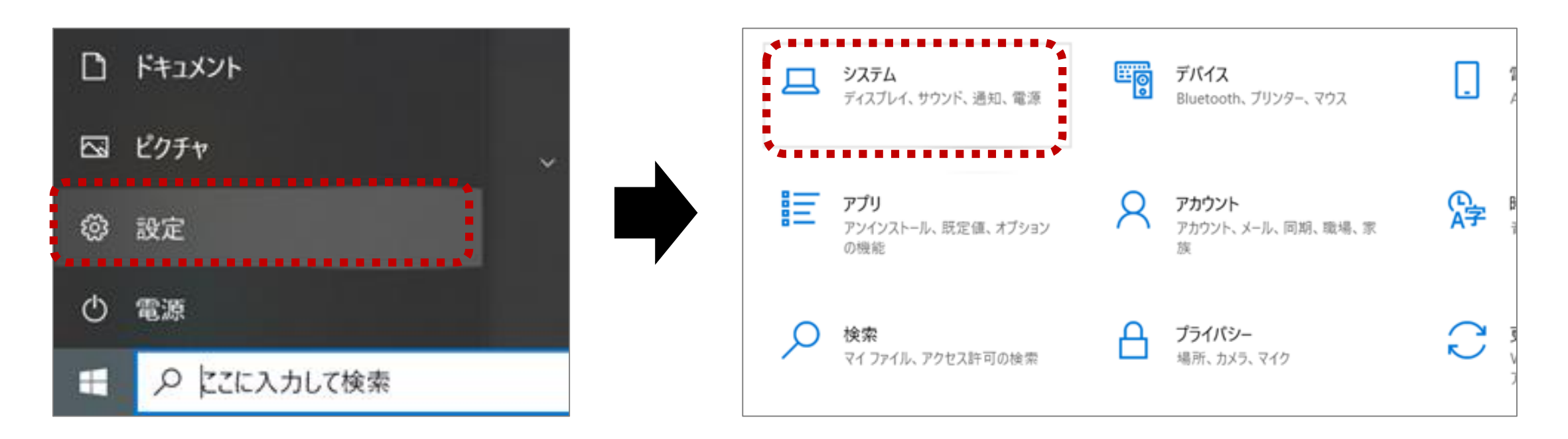

をクリックしてください。

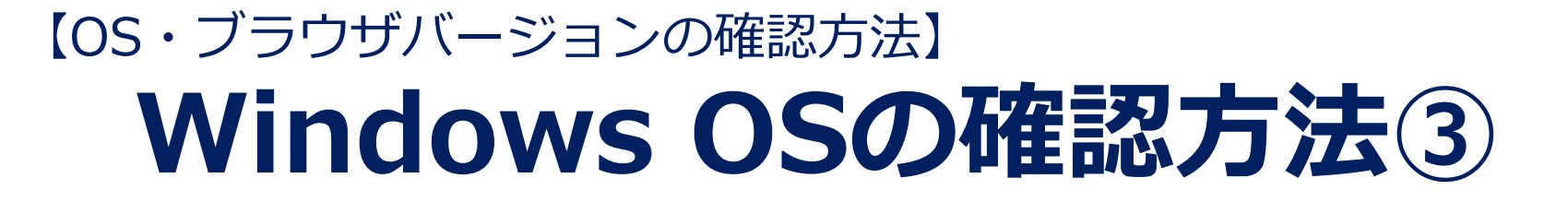

#### 【方法2 設定画面から確認する方法】

④ システム設定画面から「**詳細情報**」または「**バージョン情報**」ボタン をクリックしてください。

| ← 股定                                    |                                         | ⑤ 右側に詳細(バージョン)情報が表示                                                             |
|-----------------------------------------|-----------------------------------------|---------------------------------------------------------------------------------|
| 命 ホーム                                   | 詳細情報                                    | されます。ページをスクロールし、                                                                |
| 設定の検索の                                  | ペンとタッチ 10 タッチ ポイントでのペンとタッチのサポート         | rWindowcの什样」→                                                                   |
| システム                                    | שב-                                     |                                                                                 |
|                                         | この PC の名前を変更                            | 「エティション」                                                                        |
| ♪ 集中モード                                 |                                         | を確認してください                                                                       |
| ① 電源とスリープ                               | Windows の仕様                             |                                                                                 |
| ロ パッテリー                                 | エディション Windows 10 Home<br>パージョン 21HT    |                                                                                 |
| □ 記憶域                                   | インストール日 2020/12/17<br>OS ビルド 19043.1266 |                                                                                 |
| 「吊 タブレット                                | エクスペリエンス Windows Feature Experience     | [Windows $10 \downarrow \pm \downarrow < 1 \downarrow$ [Windows $11 \downarrow$ |
|                                         | בע-                                     | 「 $w$ indows $10$ 」 $00$ (な「 $w$ indows $11$ 」<br>た合れ主ニズちわげ 西段可能たOCです           |
|                                         | プロダクト キーの変更または Windows のエディションをアップ!     |                                                                                 |
| この PC へのプロジェクション                        | サービスに適用される Microsoft サービス規約を読む          | *Windows10 Home、Windows10 Pro                                                   |
| X 共有エクスペリエンス                            | マイクロソフト ソフトウェア ライセンス条項を読む               | Windows11 Home、Windows11 Proなど                                                  |
| 合 クリップボード                               |                                         |                                                                                 |
| ゞ リモート デスクトップ                           | ##                                      |                                                                                 |
| ① 詳細情報                                  |                                         |                                                                                 |
| *************************************** | Web サイト オンライン サポート                      |                                                                                 |

## [OS・ブラウザバージョンの確認方法] ブラウザバージョンの確認方法(1)

ブラウザは最新版をご使用ください。 以下は、ブラウザが最新版かどうかを確認する方法です。

# <u>Google Chromeの場合</u>

- ① Google Chromeを開いてください。
- 画面右上の「Google Chromeの設定」ボタン
   をクリックしてください。
- ③ 「**設定**」をクリックしてください。
- ④ 「**Chromeについて**」をクリックしてください。 ⇒Google Chromeのバージョン情報が表示されます。

| • - •                                                 | 設定                                                                     |         | Q 設定項目を検索                                                              |   |
|-------------------------------------------------------|------------------------------------------------------------------------|---------|------------------------------------------------------------------------|---|
|                                                       | <ul> <li>Google の設定</li> <li>自動入力</li> </ul>                           |         | Chrome (201)7                                                          |   |
| 履歴<br>ダウンロード Ctrl-<br>ブックマーク                          | <ul> <li>◇ 安全確認</li> <li>◇ プライバシーと</li> <li>◇ デザイン</li> </ul>          | :セキュリティ | <ul> <li>Chrome は最新の状態です</li></ul>                                     |   |
| ズーム     - 100% +       印刷     Ctrl+       キャスト     た空 | Q         検索エンジン           回         既定のブラウザ           (1)         起動時 | f       | Chrome のヘルプを見る<br>問題を報告                                                | 2 |
| 夜 来 その他のツール<br>編集 切り取り コピー 貼り                         | ▶<br>詳細設定                                                              | •       | Google Chrome<br>Copyright 2021 Google LLC. All rights reserved.       |   |
| 設定<br>ヘルフ<br>終了                                       | 払張機能<br>Chrome について                                                    |         | Chrome はオーノンソース プロシェクト Chromium やその他のオーノンソース ワプトウェアによって美現しました。<br>利用規約 |   |

### [OS・ブラウザバージョンの確認方法] ブラウザバージョンの確認方法2

#### <u> Microsoft Edgeの場合</u>

- ① Microsoft Edgeを開いてください。
- ② 画面右上の「設定など」ボタン --- をクリックしてください。
- ③ 「**設定**」をクリックしてください。
- ④ 「**Microsoft Edgeについて**」をクリックしてください。 ⇒Microsoft Edgeのバージョン情報が表示されます。

| Co       C =       C =       C =       ····         Image: Second state of the state of the | <ul> <li>設定</li> <li>Q 設定の検索</li> <li>プロファイル</li> <li>プライバシー、検索、サービス</li> <li>⑦ 外親</li> <li>③ [スタート]、[ホーム]、および [新規] タブ</li> <li>※ 共有、コピーして貼り付け</li> <li>© Cookie とサイトのアクセス許可</li> <li>○ 既定のブラウザー</li> </ul> | <ul> <li>バージョン情報         <ul> <li>Microsoft Edge<br/>パージョン 94.0.992.38 (公式ビルド) (64 ビット)</li> <li>Microsoft Edge は最新です。</li> <li>Microsoft Edge は最新です。</li> <li>従量制課金接続で更新プログラムをダウンロードする</li> <li>従量制課金ネットワーク (携帯ネットワークなど) で更新プログラムを自動的にダウンロードし、ブラウザーの再起動時に適用します。料金が発生する場合がありま<br/>す。</li> </ul> </li> <li>Cのプラウザーは、Chromium オープン ソース プロジェクトおよび他のオープン ソース ソフトウェアに基づいて機能します。</li> <li>Microsoft Edge</li> </ul> |
|----------------------------------------------------------------------------------------------------|----------------------------------------------------------------------------------------------------|----------------------------------------------------------------------------------------------------|
| <ul> <li>□ 印刷 Ctrl+P</li> <li>○ Web キャブチャ Ctrl+Shift+S</li> <li>○ 共有</li> <li>○ パージ内の検索 Ctrl+F</li> <li>▲ 音声で読み上げる Ctrl+Shift+U<br/>その他のツール &gt;</li> <li>○ 設定</li> <li>○ ヘルプとフィードバック &gt;</li> <li>○ Microsoft Edge を閉じる</li> </ul>                                                                                                    | <ul> <li>ジファミリー セーフティ</li> <li>ズ 言語</li> <li>ブリンター</li> <li>システム</li> <li>設定のリセット</li> <li>スマートフォンとその他のデバイス</li> <li>アクセシビリティ</li> <li>Microsoft Edge について</li> </ul>                                       | © 2021 Microsoft Corporation Air rights reserved.<br>使用条件 - <u>プライパシー ステートメント</u> - <u>Microsoft サービス規約</u>                                                                                                    |